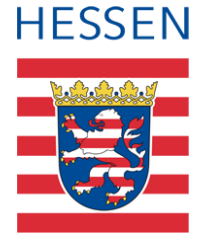

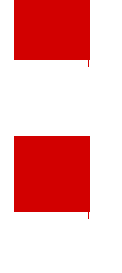

# Anmeldung zu LUSD-Fortbildungen

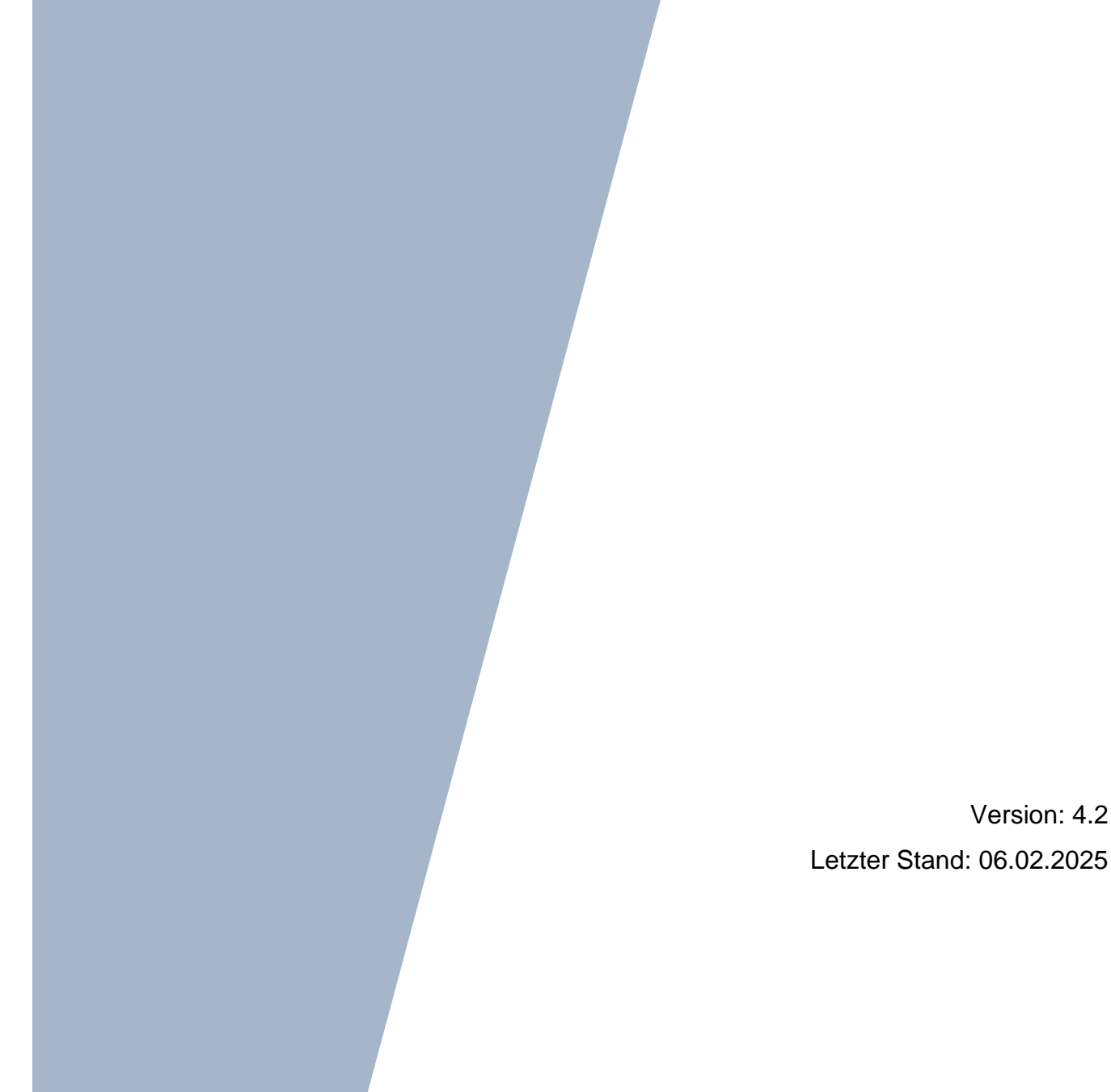

## Inhaltsverzeichnis

| So m | nelder | n Sie sich zu einer LUSD-Fortbildung an                   | 3 |
|------|--------|-----------------------------------------------------------|---|
| 1    | LUSE   | D-Fortbildungsangebote aufrufen                           | 3 |
| 2    | Inforr | nationen zu einzelnen LUSD-Fortbildungsangeboten einsehen | 5 |
| 3    | Zur g  | ewünschten LUSD-Fortbildung anmelden                      | 7 |
| 4    | Über   | sicht über LUSD-Online-Fortbildungen1                     | 1 |
|      | 4.1    | Online-Fortbildungen1                                     | 1 |
|      | 4.2    | Übersicht über LUSD-Präsenz-Fortbildungen in Marburg1     | 3 |

## Abbildungsverzeichnis

| Abb. 1 Startseite > Schuldienst > Fortbildung - Beratung - Evaluation                                                        | 3  |
|----------------------------------------------------------------------------------------------------|----|
| Abb. 2 Veranstaltungsangebote aus dem Bereich des Hessischen Ministeriums für Kultus,<br>Bildung und Chancen                 | 4  |
| Abb. 3 Aktuelle Fortbildungsangebote aus dem Bereich des Hessischen Ministerium für Kultus,<br>Bildung und Chancen           | 5  |
| Abb. 4 Informationen zum ausgewählten Veranstaltungsangebot                                                                  | 6  |
| Abb. 5 Übersicht der Veranstaltungstermine und -orte eines Fortbildungsangebots                                              | 6  |
| Abb. 6 Dialogfeld - Anmeldung zu einer Veranstaltung – 1. Seite                                                              | 8  |
| Abb. 7 Dialogfeld - Anmeldung zu einer Veranstaltung – 2. Seite                                                              | 9  |
| Abb. 8 Übermittlungsbestätigung                                                                                              | 10 |
| Abb. 9 Auszug aus der E-Mail Anmeldebestätigung – 1. Teil                                                                    | 10 |
| Abb. 10 Auszug aus der E-Mail Anmeldebestätigung – 2. Teil                                                                   | 10 |
| Abb. 11 Übersicht über die empfohlenen LUSD-Online-Veranstaltungen für Lehrkräfte                                            | 11 |
| Abb. 12 Übersicht über die empfohlenen LUSD-Online-Veranstaltungen für Sekretariate und Verwaltung                           | 12 |
| Abb. 13 Übersicht über die empfohlenen LUSD-Online-Veranstaltungen für Schulleitungen und Lehrkräfte mit besonderen Aufgaben | 12 |
| Abb. 14 Übersicht über die empfohlenen LUSD-Online-Veranstaltungen für Administratoren                                       | 13 |
| Abb. 15 Übersicht über die empfohlenen LUSD-Präsenz-Veranstaltungen in Marburg                                               | 13 |

## Zu diesem Dokument

Das vorliegende Dokument beschreibt Schritt für Schritt, wie Sie sich für LUSD Fortbildungen anmelden können. Alle LUSD-Fortbildungen finden Sie auf der Homepage des Hessischen Kultusministeriums.

## Allgemeine Hinweise

Alle verwendeten Personennamen und Daten sind anonymisiert. Tatsächliche Übereinstimmungen sind zufällig und nicht beabsichtigt.

Aus Gründen der besseren Lesbarkeit wird auf die gleichzeitige Verwendung geschlechtsbezogener Sprachformen verzichtet. Sämtliche Personenbezeichnungen gelten gleichwohl für alle Geschlechter.

## Symbole

| i        | Besondere Information zu Programmbedienung                                    |
|----------|-------------------------------------------------------------------------------|
| !        | Ausdrücklicher Hinweis bei Aktionen, die unerwünschte Wirkungen haben könnten |
| <b>?</b> | Tipp, wie die Arbeit erleichtert werden kann                                  |

## Typografische Konventionen

| KAPITÄLCHEN        | Programm-Element (z.B. Webseite, Schaltfläche, Dialogfenster, Menü, Menüpunkt, Tabelle, Pfadangabe etc.) |
|--------------------|----------------------------------------------------------------------------------------------------|
| Kursivschrift      | Vom Anwender eingegebener / gewählter Wert                                                               |
| Blau unterstrichen | Link                                                                                                    |
| Fettschrift        | Kennzeichnung von wichtigen Elementen in der Anleitung                                                   |
| Rote Fettschrift   | Kennzeichnung von besonders wichtigen Elementen in der Anleitung                                         |
| Grüne Fettschrift  | Kennzeichnung von Hinweisen zur Programmbedienung                                                        |

## So melden Sie sich zu einer LUSD-Fortbildung an

### LUSD-Fortbildungsangebote aufrufen

- 1. Geben Sie in Ihrem Browser die Internetadresse https://kultus.hessen.de/ ein.
- Klicken Sie im oberen Bereich auf MENÜ und öffnen Sie den Menüpunkt SCHULDIENST > FORTBILDUNG - BERATUNG - EVALUATION.

Fortbildung

Sie sehen u.a. die Fortbildungsangebote aus dem Bereich des Hessischen MINISTERIUMS FÜR KULTUS, BILDUNG UND CHANCEN (Abb. 1).

#### 3. Klicken Sie auf ZU DEN VERANSTALTUNGEN.

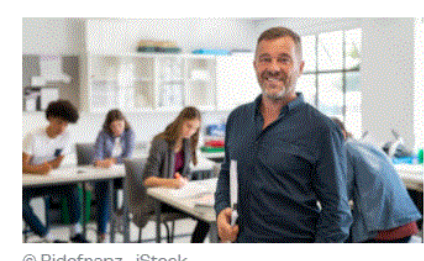

ofeanz - iStock

### Alle Fortbildungen für Lehrkräfte Im hessischen Veranstaltungskatalog finden Lehrkräfte- und Kollegiumsgruppen alle landesweiten, regionalen und externen

akkreditierten Fortbildungsangebote und können sich direkt dort anmelden.

Zum Veranstaltungskatalog

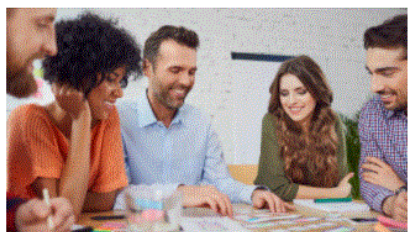

© BantekSzewczyk - iStock

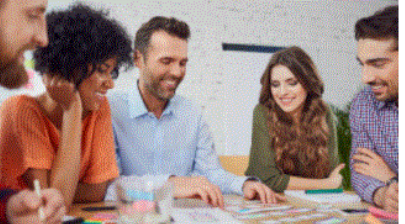

### Hessischen Kultusministeriums Auf dieser Seite können Sie aktuelle Veranstaltungen und Seminare der Dienststellen (Hessische Lehrkräfteakademie und

Studienseminaren, Staatliche Schulämter, Zentralstelle eGovernment-Verfahren und Geschäftsprozessmanagement, Landesstelle für Technologiefortbildung) suchen und abrufen.

Fortbildungsangebote aus dem Bereich des

Zu den Veranstaltungen

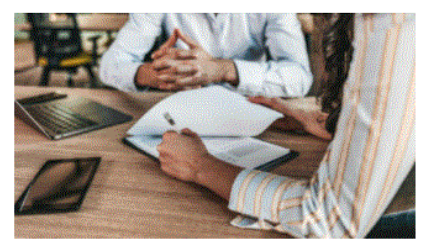

© liubaphoto - iStock

Tipp

oder:

### Beratung Schulspezifische Unterstützung

Schulen, die ein Beratungsangebot abrufen möchten, wenden sich mit ihrem Anliegen an die Leiterin oder den Leiter pädagogische Unterstützung ihres ĸ Staatlichen Schulamtes oder sie senden ihre Beratungsanfrage mit einem Online-Formular direkt an ihr zuständiges Staatliches Schulamt.

K Zum Onlineformular

#### Abb. 1 Startseite > Schuldienst > Fortbildung - Beratung - Evaluation

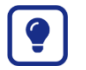

Direkt gelangen Sie auf die Seite unter

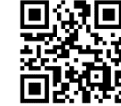

https://kultus.hessen.de/Schuldienst/Fortbildung-Beratung-Evaluation/Fortbildungsangebote-HKM

Auf der Seite Veranstaltungsangebote (<u>Abb. 2</u>) aus dem Bereich des HESSISCHEN MINISTERIUMS FÜR KULTUS, BILDUNG UND CHANCEN können Sie dann nach Veranstaltungen und verschiedenen Kriterien suchen:

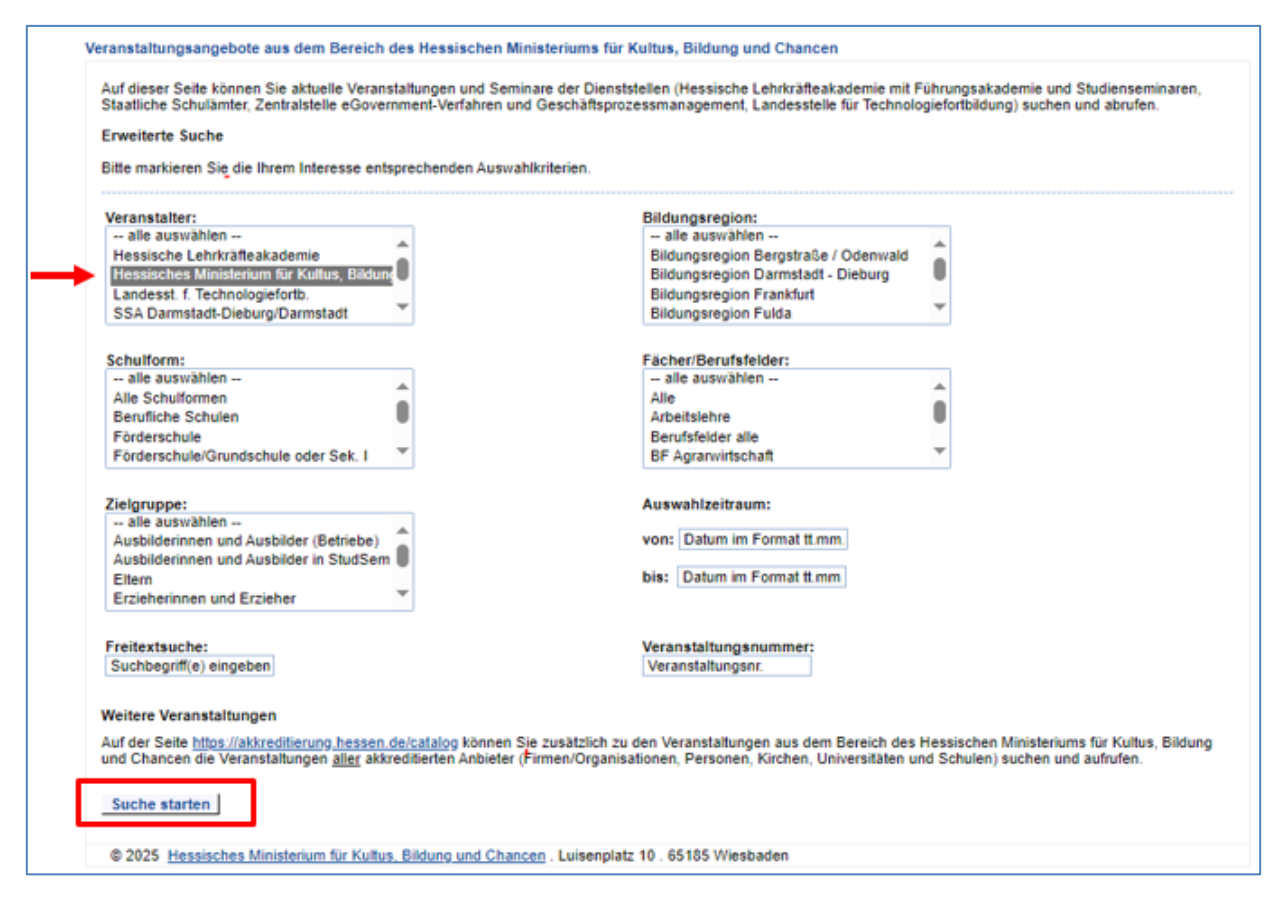

Abb. 2 Veranstaltungsangebote aus dem Bereich des Hessischen Ministeriums für Kultus, Bildung und Chancen

- 4. Wählen Sie im Bereich VERANSTALTER den Eintrag: Hessisches Ministerium für Kultus, Bildung und Chancen
- 5. Klicken Sie auf die Schaltfläche Suche starten

Es erscheint die Übersicht der LUSD-Fortbildungsangebote (Abb. 3):

| Übersicht                                                                                                    |
|----------------------------------------------------------------------------------------------------|
| LUSD – Online-Aufbauseminar – Erweiterte Nutzung von Daten aus LUSD- Berichten und -Abfragen                           |
| LUSD – Online-Aufbauseminar – Personal- und Benutzerverwaltung                                                         |
| LUSD – Online-Seminar – Arbeiten mit den individuellen Berichten, Excel, Word                                          |
| LUSD – Online-Seminar – Arbeiten mit Suchen und Berichten                                                              |
| LUSD - Online-Seminar - Dr. LUSD antwortet                                                                             |
| LUSD – Online-Seminar – 2. Schulhalbjahr in der LUSD vorbereiten                                                       |
| LUSD-Basiswissen für alle Schulen und Schulformen (Online)                                                             |
| LUSD-Kandidatenverfahren für Anfänger (Online)                                                                         |
| LUSD-Kandidatenverfahren für Forlgeschrittene (Online)                                                                 |
| LUSD-Präsenz-Aufbauschulung für Verwaltungskräfte                                                                      |
| LUSD-Präsenzschulung für neue Verwaltungskräfte                                                                        |
| LUSD-Schülermanagement für Anfänger (Online)                                                                           |
| LUSD-Schülermanagement für Fortgeschrittene (Online)                                                                   |
| LUSD-Schulmanagement für Anfänger (Online)                                                                             |
| LUSD-Unterrichtsmanagement für Anfanger (Online)                                                                       |
| LUSD-Unterrichtsmanagement für berufliche Schulen - für Anfänger (Online)                                              |
| PPB - Online: Anlegen-Bearbeiten von Personallenkungsmaßnahmen am Beispiel Einstellungen für Anwender/innen an Schulen |
| PPB – Online: Einführung Personalplanung für Anwender/innen an Schulen                                                 |
| Suchkriterien verändern neue Suche                                                                                     |

## Abb. 3 Aktuelle Fortbildungsangebote aus dem Bereich des Hessischen Ministerium für Kultus, Bildung und Chancen

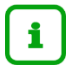

### Hinweis

Es werden laufend neue Fortbildungsangebote und Termine eingestellt.

Schauen Sie in regelmäßigen Abständen in die Fortbildungsangebote auf der Seite.

Einige Fortbildungen werden nur zu bestimmten Zeiten im Schuljahr angeboten.

### 2 Informationen zu einzelnen LUSD-Fortbildungsangeboten einsehen

1. Um mehr über die Inhalte, Veranstaltungsorte und Termine eines LUSD-Fortbildungsangebots zu erfahren, klicken Sie in der Übersicht mit der linken Maustaste auf den für Sie interessanten Titel.

Es erscheinen Informationen zum ausgewählten Veranstaltungsangebot (Abb. 4).

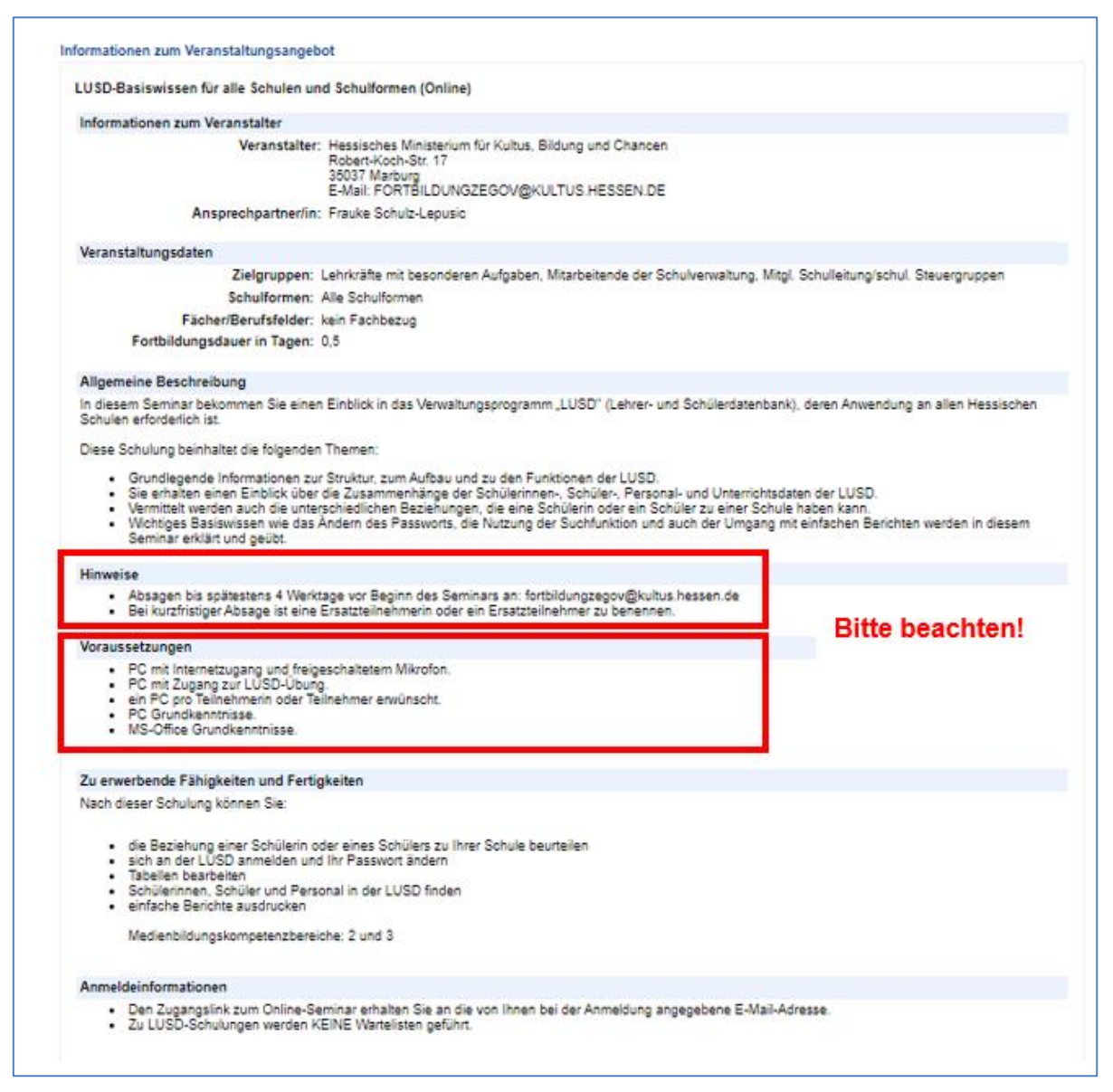

Abb. 4 Informationen zum ausgewählten Veranstaltungsangebot

 Scrollen Sie bis zum Ende der Webseite, um die Liste aller Veranstaltungstermine und Veranstaltungsorte zu dem ausgewählten Fortbildungsangebot zu sehen (<u>Abb. 5</u>).

| Veranstaltungsn           | Beginn<br>≑           | Ende<br>≑             | Veranstaltungsort<br>≑ | ausgebucht | Status<br>≑ | Optionen |                        |
|---------------------------|-----------------------|-----------------------|------------------------|------------|-------------|----------|------------------------|
| 51269638                  | 23.01.2025 -<br>09:00 | 23.01.2025 -<br>12:15 | Online                 | nein       | geplant     | Details  | fester Teilnehmerkreis |
| 51269639                  | 29.01.2025 -<br>13:00 | 29.01.2025 -<br>16:15 | Online                 | nein       | geplant     | Details  | fester Teilnehmerkreis |
| 51269640                  | 30.01.2025 -<br>09:00 | 30.01.2025 -<br>12:15 | Online                 | ja         | geplant     | Details  | fester Teilnehmerkreis |
| 51272848                  | 11.02.2025 -<br>09:00 | 11.02.2025 -<br>12:15 | Online                 | nein       | geplant     | Details  | Online-Anmeldung       |
| 51272851                  | 13.02.2025 -<br>13:00 | 13.02.2025 -<br>18:15 | Online                 | nein       | geplant     | Details  | Online-Anmeldung       |
| zurück neue Suche drucken |                       |                       |                        |            |             |          |                        |

Abb. 5 Übersicht der Veranstaltungstermine und -orte eines Fortbildungsangebots

## i Hinweis

Ist bei der Veranstaltung FESTER TEILNEHMERKREIS aufgeführt, ist diese ausgebucht und keine Anmeldung für diesen Termin möglich. Eine Warteliste wird nicht geführt.

### Tipp

Mit dem Klick in den Kopf der Spalte VERANSTALTUNGSORT sortieren Sie die Liste.

Für weitere Zusatzinformationen zu einer Veranstaltung klicken Sie bei der gewünschten Veranstaltung auf die Option DETAILS.

### 3 Zur gewünschten LUSD-Fortbildung anmelden

 Um sich f
ür eine bestimmte LUSD-Veranstaltung anzumelden, klicken Sie in der Gesamt
übersicht (<u>Abb. 5</u>) rechts neben der gew
ünschten Veranstaltung auf ONLINE-ANMELDUNG.

Es erscheint das Dialogfenster Anmeldung zur Veranstaltung (Abb. 6 und Abb. 7)

- 2. Füllen Sie alle Felder aus, die mit einem \*gekennzeichnet sind. Dies sind Pflichtfelder.
- 3. Beachten Sie die in Abb. 6 und Abb. 7 beschriebenen Hinweise.

| Anmeldung zur Veranstaltung                                                 |  |  |  |  |  |
|-----------------------------------------------------------------------------|--|--|--|--|--|
| DE                                                                          |  |  |  |  |  |
|                                                                             |  |  |  |  |  |
| formen                                                                      |  |  |  |  |  |
|                                                                             |  |  |  |  |  |
|                                                                             |  |  |  |  |  |
| es wichtig,<br>mmer im<br>inter<br>hen,<br>n.<br>e E-<br>e wichtigen<br>en. |  |  |  |  |  |
|                                                                             |  |  |  |  |  |

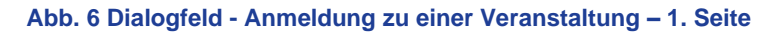

| Ja O Nein                                                                                               |                                                | bei "Ja" wird die Anmeldung<br>fehlerhaft.             |  |  |
|----------------------------------------------------------------------------------------------------|------------------------------------------------|--------------------------------------------------------|--|--|
| Die Genehmigung zu                                                                                      | r Teilnahme an der Ve                          | ranstaltung habe ich eingeholt. *                      |  |  |
| Personal-Nr.: * (7 bis 8-stelli                                                                         | <u>9)</u>                                      |                                                        |  |  |
| Dienststelle/Schule: *                                                                                  |                                                | Dienststellen-/Schul-Nr.: * (4-stellig)                |  |  |
|                                                                                                    | Hinweis:                                       |                                                        |  |  |
|                                                                                                    | Um Ihre Anmeld                                 | ung in SAP zu erfassen,                                |  |  |
| usatzangaben                                                                                            | Denotigen wir:                                 | stalliga SAD Nummar                                    |  |  |
|                                                                                                    | bzw. Schulverwa                                | stellige SAP-Nummer                                    |  |  |
|                                                                                                    | Ersatzschulen bi                               | tte Smal die gleiche                                   |  |  |
|                                                                                                    | Ziffer eingeben                                | the official die gleiche                               |  |  |
|                                                                                                    | Dienststelle/Schule*: Schulname                |                                                        |  |  |
| Vichtige Hinweise                                                                                       | Dienststellen-/S                               | chul-Nr.*: erste vier                                  |  |  |
| ie erhalten eine schriftliche                                                                           | Zahlen der Schul                               | nummer                                                 |  |  |
| <ul> <li>Hessische Lehrkräfte</li> <li>Hessische Landesstel</li> </ul>                                  | akademie<br>lle für Technologiefort            | bildung                                                |  |  |
| ie erhalten KEINE gesonder<br>venn Sie nicht an der Veranst                                             | te Einladung folgende<br>altung teilnehmen kö  | r Veranstalter, Sie werden nur informiert,<br>nnen:    |  |  |
| <ul> <li>Hessisches Ministeriu</li> <li>Staatliche Schulämter</li> <li>Hessische Lehrkräfter</li> </ul> | m für Kultus, Bildung<br>akademie - Studiense  | und Chancen<br>minare                                  |  |  |
| eilen Sie uns bitte rechtzeitig<br>/eranstaltung teilnehmen.<br>.nderenfalls behalten wir uns           | mit, wenn Sie trotz v<br>eine anteilige Regres | erbindlicher Anmeldung nicht an der<br>sforderung vor. |  |  |
| fit der Datenerhebung und de<br>in ich einverstanden.                                                   | er Speicherung der D                           | aten zur Durchführung der Veranstaltung                |  |  |
| in ich einverstanden.                                                                                   | Appendicting of D                              |                                                        |  |  |

### Abb. 7 Dialogfeld - Anmeldung zu einer Veranstaltung – 2. Seite

4. Nachdem Sie alle Daten im Dialogfeld (<u>Abb. 6</u> und <u>Abb. 7</u>) ausgefüllt haben, klicken Sie auf die Schaltfläche ANMELDUNG ABSCHICKEN.

Sie erhalten automatisch eine Bestätigung, dass Ihre Anmeldung übermittelt wurde (<u>Abb. 8</u>).

| HE | SSEN Online-Anmeldung                                                                                  |
|----|----------------------------------------------------------------------------------------------------|
|    | Anmeldung zur Veranstaltung                                                                            |
|    | Vielen Dank, Ihre Online-Anmeldung wurde übermittelt.                                                  |
|    | Fenster schliessen                                                                                     |
|    | © 2025 Hessisches Ministerium für Kultus, Bildung und Chancen . Robert-Koch-Str. 17 . 35037<br>Marburg |
|    |                                                                                                    |

### Abb. 8 Übermittlungsbestätigung

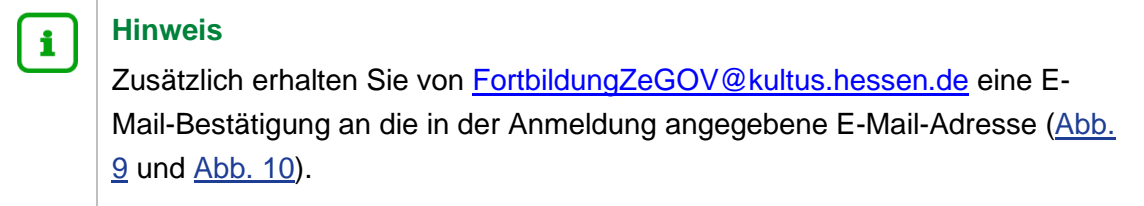

| Online-Anmeldung                                                               |                                                                                                    |                         |              |
|--------------------------------------------------------------------------------|----------------------------------------------------------------------------------------------------|-------------------------|--------------|
| Veranstaltungsdaten                                                            |                                                                                                    |                         |              |
| Veranstaltungstitel:<br>Veranstaltungs4rr.:<br>Termin/e:<br>Veranstaltungsort: | LUSD-Basiswissen für alle Schulen und Schulfon<br>51272851<br>13.0.2.2025-13:00 bis 16:15 Uhr<br>Online<br>wird online durchgeführt<br>00000 Online | nen (Online)<br>Kürzel: | PL2F03_12236 |
| Persönliche Angaben                                                            |                                                                                                    |                         |              |

#### Abb. 9 Auszug aus der E-Mail Anmeldebestätigung – 1. Teil

| Vielen                                | Dank für Ihre Anmeldung                                                                                                    |
|---------------------------------------|----------------------------------------------------------------------------------------------------|
| Wichtige                              | e Hinweise                                                                                                    |
| Sie erhalte<br>• H<br>• H             | en eine schriftliche Einladung oder Absage folgender Veranstalter:<br>Hessische Lehrkräfteakademie<br>Hessische Landesstelle für Technologiefortbildung                                                                                                    |
| Sie erhalte<br>• I<br>• S             | en <b>KEINE</b> gesonderte Einladung folgender Veranstalter, Sie werden nur informiert, wenn Sie nicht an der Veranstaltung teilnehmen können:<br>Hessisches Ministerium für Kultus, Bildung und Chancen<br>Staatliche Schulämter<br>Hessische Lehrkräfteakademie - Studienseminare |
| Teilen Sie<br>Anderenfa<br>Mit der Da | e uns bitte rechtzeitig mit, wenn Sie trotz verbindlicher Anmeldung nicht an der Veranstaltung teilnehmen.<br>alls behalten wir uns eine anteilige Regressforderung vor.<br>atenerhebung und der Speicherung der Daten zur Durchführung der Veranstaltung bin ich einverstanden.    |

#### Abb. 10 Auszug aus der E-Mail Anmeldebestätigung – 2. Teil

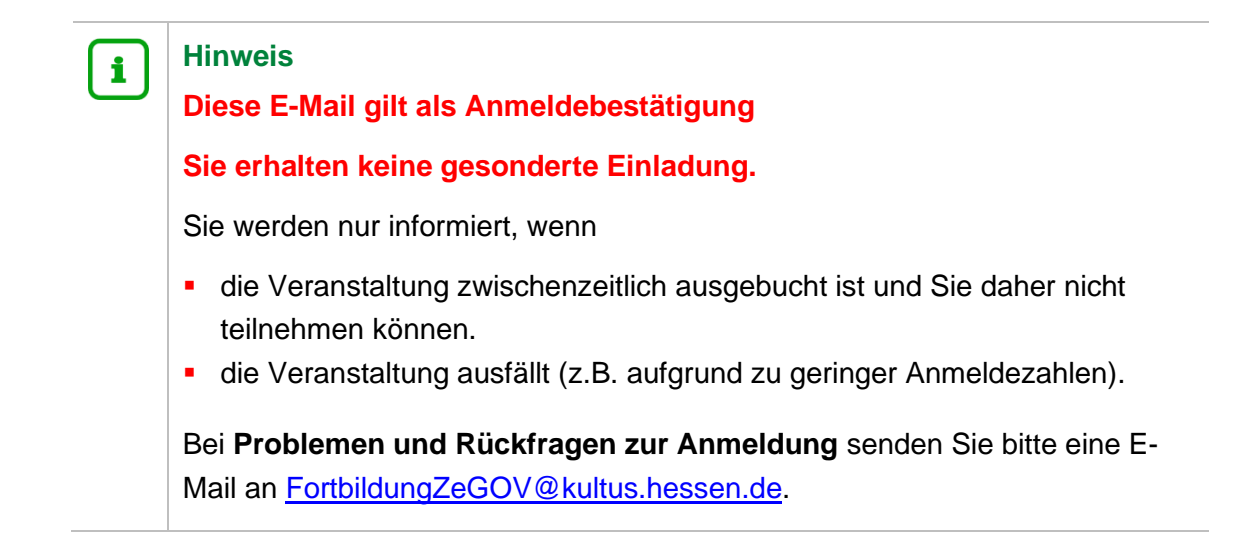

## 4 Übersicht über LUSD-Online-Fortbildungen

### 4.1 Online-Fortbildungen

Im folgenden finden Sie eine Aufstellung der LUSD-Online Fortbildungen für verschiedene Zielgruppen von der Seite <u>Fortbildungen zur LUSD | Digitale Schule Hessen</u>.

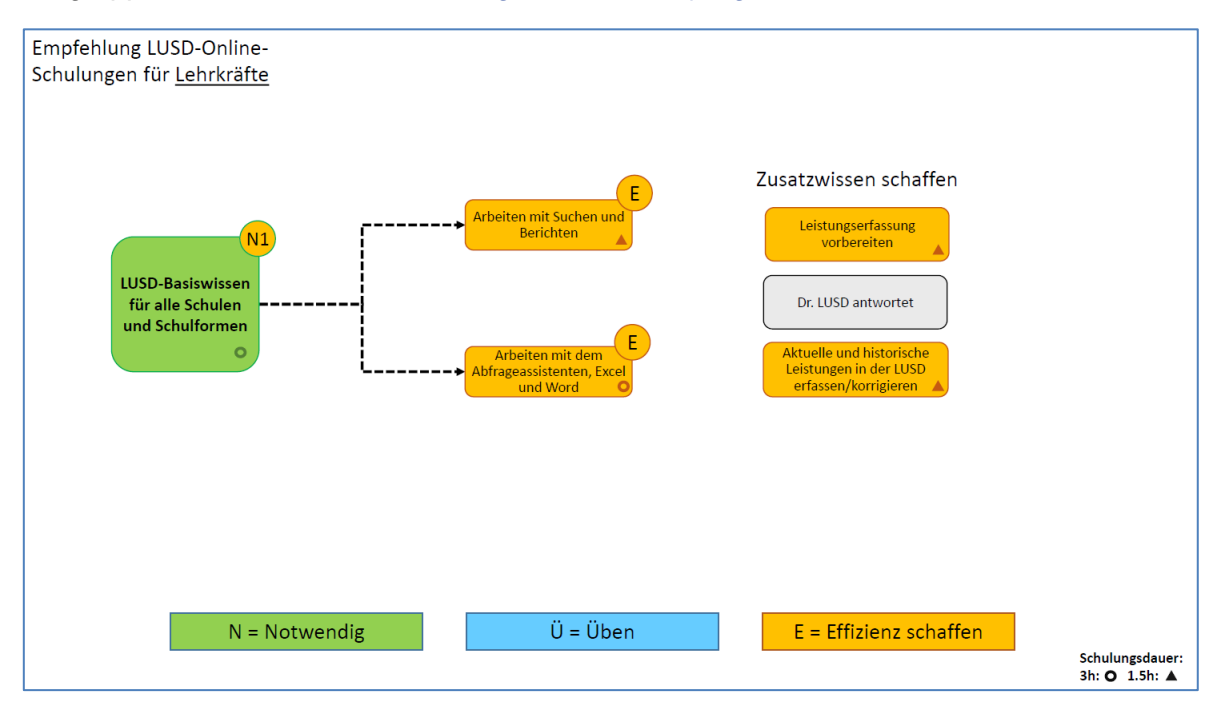

Abb. 11 Übersicht über die empfohlenen LUSD-Online-Veranstaltungen für Lehrkräfte

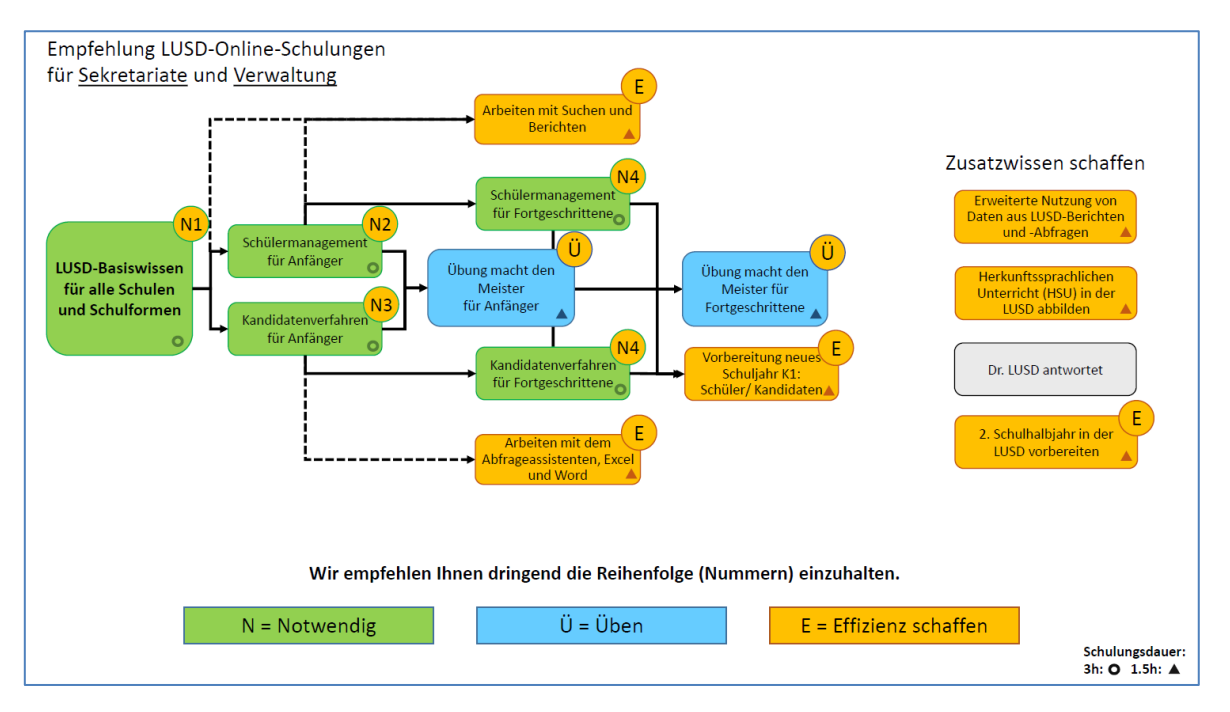

Abb. 12 Übersicht über die empfohlenen LUSD-Online-Veranstaltungen für Sekretariate und Verwaltung

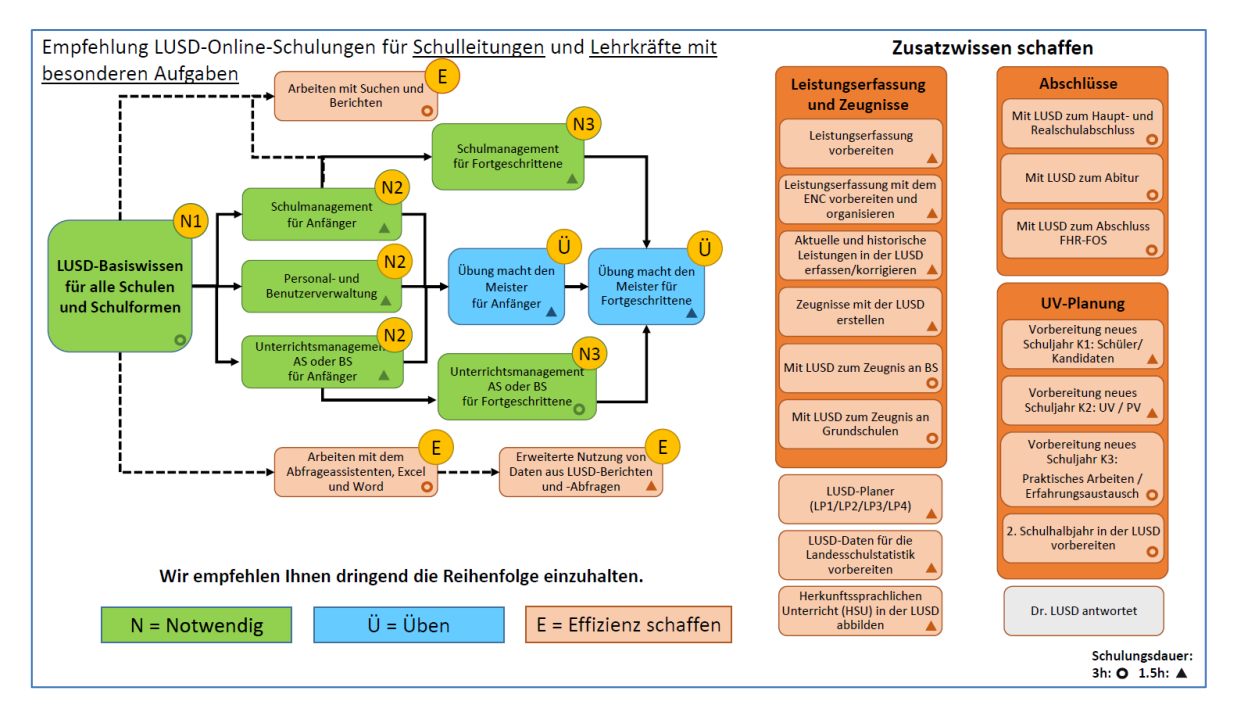

Abb. 13 Übersicht über die empfohlenen LUSD-Online-Veranstaltungen für Schulleitungen und Lehrkräfte mit besonderen Aufgaben

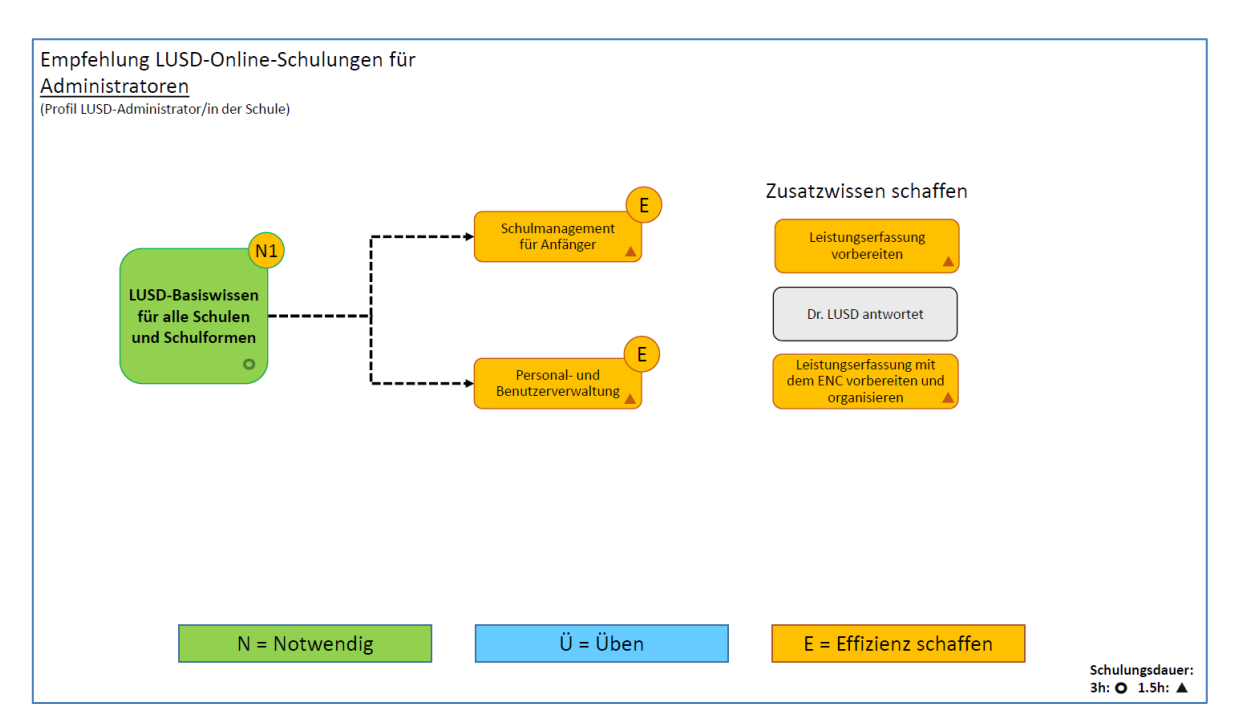

Abb. 14 Übersicht über die empfohlenen LUSD-Online-Veranstaltungen für Administratoren

### 4.2 Übersicht über LUSD-Präsenz-Fortbildungen in Marburg

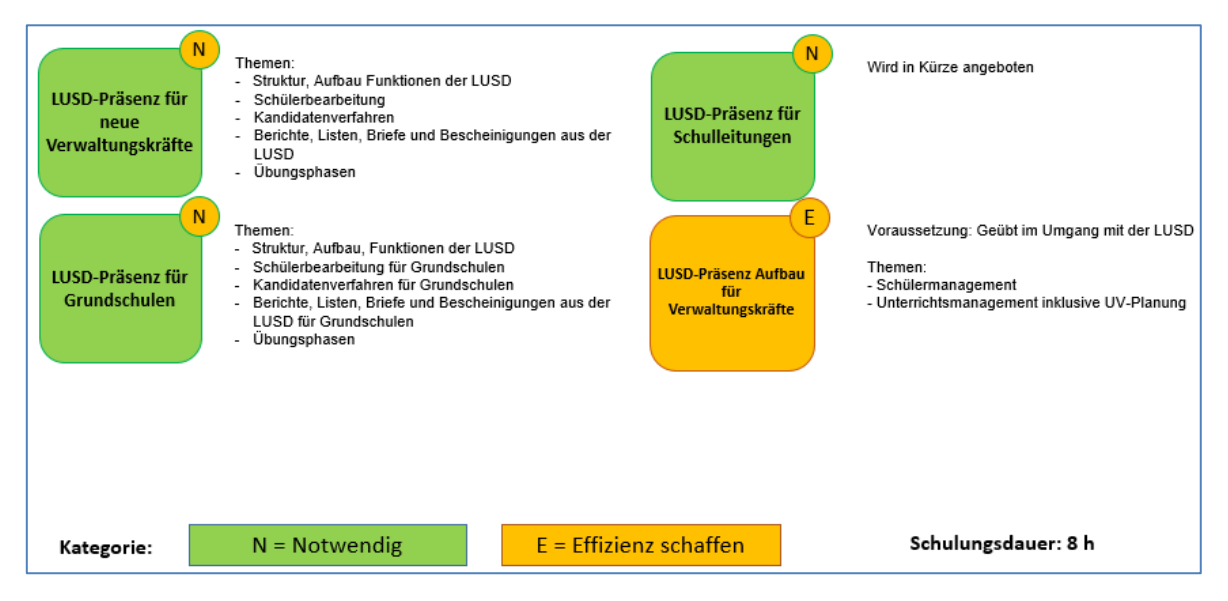

Abb. 15 Übersicht über die empfohlenen LUSD-Präsenz-Veranstaltungen in Marburg